# **Firewall VPN Router**

# **Quick Installation Guide**

# **Firewall VPN Router Overview**

The Firewall VPN Router provides three 10/100Mbit Ethernet network interface ports which are the Internal/LAN, External/WAN, and DMZ port. It also provides an easily operated software WebUI that allows users to set system parameters or monitor network activities using a web browser.

#### Firewall VPN Router security feature

Some functions that are available in the firewall are: Packet Filter, Proxy Server, Hacker invasion alarm, Packet monitor log, Policy, etc.

#### Firewall VPN Router installation

This product is a hardware firewall. Therefore the installation is much easier than a software firewall. First the user has to prepare three network cables, and connect them to the internal, external and DMZ connectors respectively. The internal interface has to connect to the office's internal network on the same HUB/Switch. The external interface has to connect with an external router, DSL modem, or Cable modem. The DMZ interface connects to an independent HUB/Switch for the DMZ network.

#### Firewall VPN Router function setting

The Firewall VPN Router has a built in WEBUI (Web User Interface). All configurations and management are done through the WEBUI using an Internet web browser.

#### Firewall VPN Router monitoring function

The firewall provides monitoring functions which contains traffic log, event log, traffic alarm, event alarm, and traffic statistics. Traffic alarm records the packets of hacker invasions. Not only does the firewall log these attacks, it can be set up to send E-mail alerts to the Administrator automatically for immediate hacker's invasion crisis management.

# Firewall VPN Router supporting protocols

The Firewall VPN Router supports all the TCP, UDP and ICMP protocols, such as HTTP, TELNET, SMTP, POP3, FTP, DNS, PING, etc. System Administrators can set up proprietary protocols according to operating requirements.

# **Hardware Description**

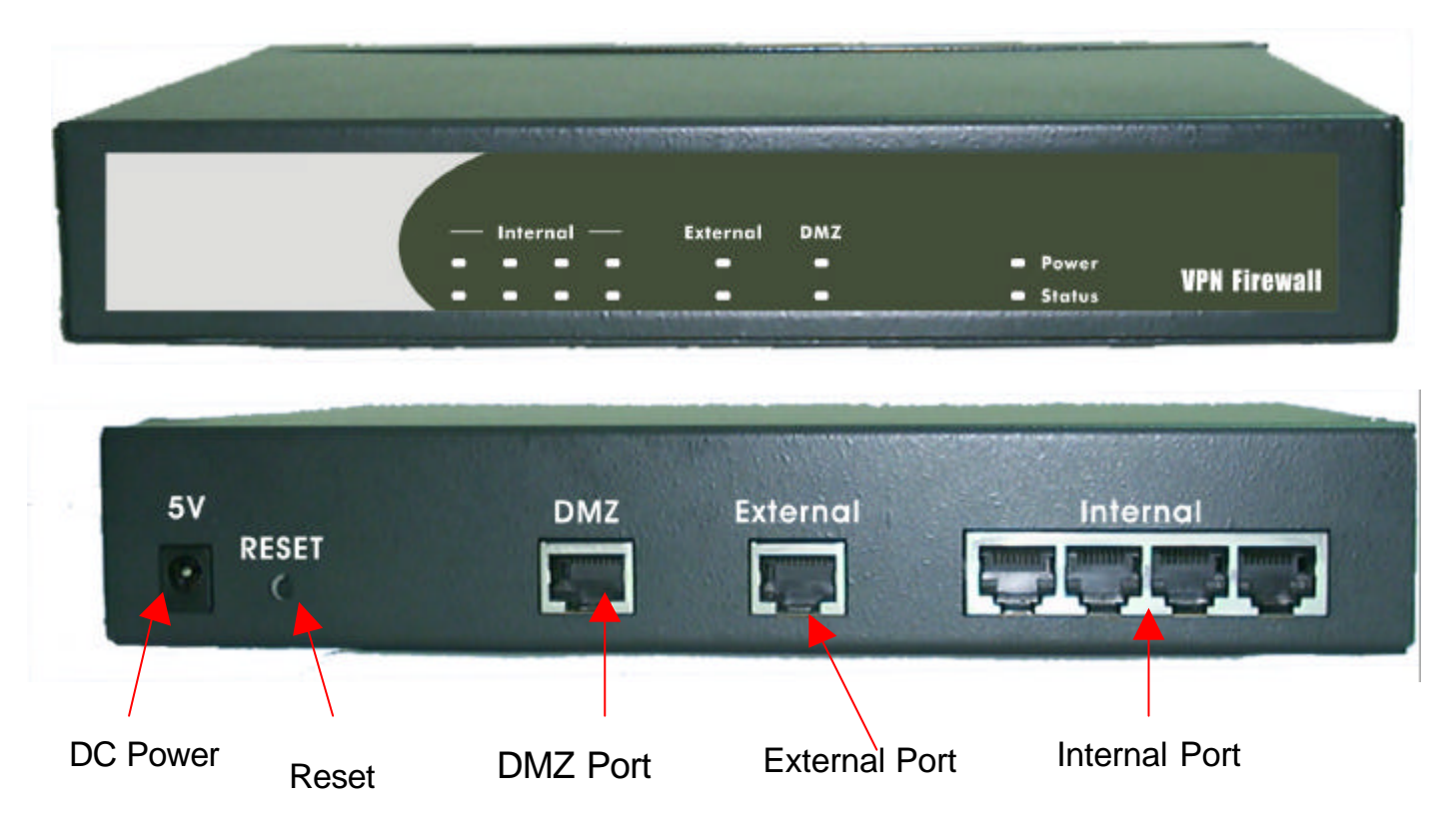

**DMZ Port:** Use this port to connect to the company's server(s), which needs direct connection to the Internet (FTP, SNMP, HTTP, DNS).

**External Port (WAN):** Use this port to connect to the external router, DSL modem, or Cable modem.

Internal Port (LAN): Use this port to connect to the internal network of the office.

**Reset:** Reset the Firewall VPN Router to the original default settings.

**DC Power:** connect one end of the power supply to this port, the other end to the electrical wall outlet.

### **Connecting Example:**

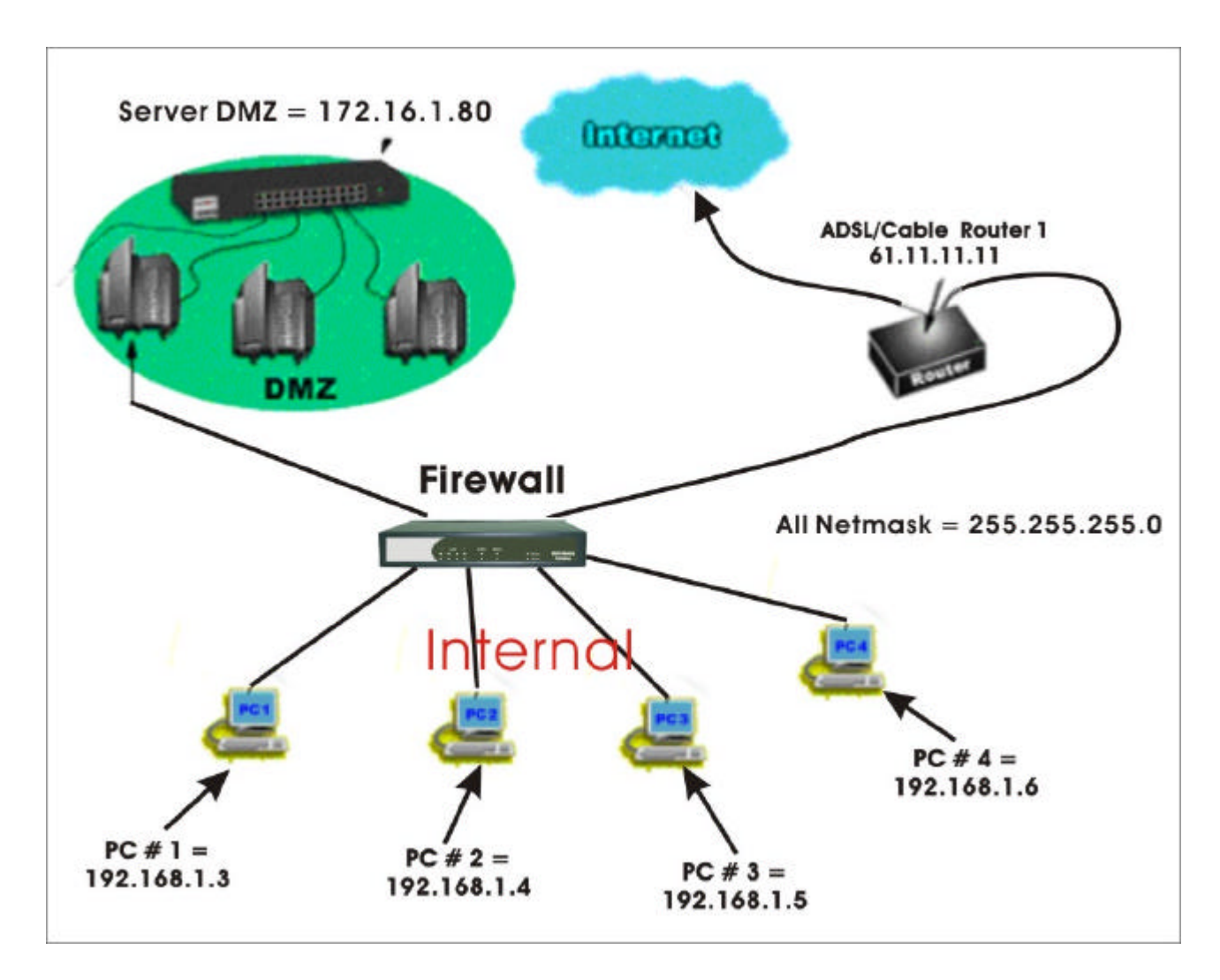

#### Firewall:

Internal Port = 192.168.1.1 External Port = x.x.x.x (provided by ISP) DMZ Port = 172.16.1.254

## Connection Type: 10/100 Mbps Cable Connection

【Internal 1 Port】 = 192.168.1.3
[Internal 2 Port】 = 192.168.1.4
[Internal 3 Port】 = 192.168.1.5
[Internal 4 Port】 = 192.168.1.6

| [External Port] | = 61.11.11.11  |
|-----------------|----------------|
| [DMZ Port]      | = 172.16.1.254 |

# Firewall VPN Router Software (management tool) description

| Administration    | Allows user to set system administration options:<br>Such as user name, password and email alert     |
|-------------------|----------------------------------------------------------------------------------------------------|
| Configuration     | Configure firewall;perform system update;define<br>IP addresses for each port, and set route tables. |
| Address           | Allows user to assign names to IP addresses, subnets and networks.                                   |
| Service           | Allows the user create Service groups                                                                |
| Schedule          | Allows scheduling to be set for the firewall policies.                                               |
| Policy            | Allows user to creale Policies that control what can pss through the firewall.                       |
| Outgoing          |                                                                                                    |
| Incoming          |                                                                                                    |
| External To DMZ   |                                                                                                    |
| Internal To DMZ   |                                                                                                    |
| DMZ To External   |                                                                                                    |
| DMZ To Internal   |                                                                                                    |
| VPN               | Define Virtual Private Network configuration.                                                        |
| Content Filtering | Content filtering includes<br>URL Blocking and general filtering.                                    |
| Virtual Server    | Configure Virtual IP Addresses                                                                       |
| Log               | Virw log details for each policy in which logging is enabled. View system events.                    |
| Alarm             | View alarm information for each policy in which alarm thresholds are met.                            |
| Statistics        | View statistcs for each policy                                                                       |
| Status            | Diskplays the status information for the FW-100                                                      |

## Firewall VPN Router management tool: WebUI

The main menu functions are located on the left-hand side of the screen, and the display window will be on the right-hand side. The main functions include 12 items, which are: Administrator, Configuration, Address, Service, Schedule, Policy, VPN, Virtual Server, Log, Alarm, Statistics, and Status.

# **Quick Setup**

# WebUI Configuration example

# STEP 1:

Connect both the Administrator's PC and the Internal (LAN) port of the Firewall VPN Router Firewall to a hub or switch. Make sure there is a link light on the hub/switch for both connections. The Firewall VPN Router has an embedded web server used for management and configuration. Use a web browser to display the configurations of the firewall (such as Internet Explorer 4(or above) or Netscape 4.0(or above) with full java script support). The default IP address of the firewall is **192.168.1.1** with a subnet mask of 255.255.255.0. Therefore, the IP address of the Administrator PC must be in the range between 192.168.1.2 /24– 192.168.1.254/24.

If the company's internal IP Address is not subnet of 192.168.1.0, (i.e. Internal IP Address is 172.16.0.1) the Administrator must change his/her PC IP address to be within the same range of the internal subnet (i.e. 192.168.0.0). Reboot the PC if necessary.

By default, the Firewall VPN Router is shipped with its DHCP Server function enabled. This means the client computers on the internal (LAN) network including the Administrator PC can set their TCP/IP settings to automatically obtain an IP address from the Firewall VPN Router.

The following table is a list of private IP addresses. These addresses may not be used as an External IP address.

| 10.0.0.0 ~ 10.255.255.255     |
|-------------------------------|
| 172.16.0.0 ~ 172.31.255.255   |
| 192.168.0.0 ~ 192.168.255.255 |

# **STEP 2**:

Once the Administrator PC has an IP address on the same network as the Firewall VPN Router, open up an Internet web browser and type in <a href="http://92.168.1.1">http://92.168.1.1</a> in the address bar.

A pop-up screen will appear and prompt for a username and password. A username and password is required in order connect to the firewall. Enter the default login username and password of Administrator (see below).

- Username: admin
- Password: admin

### **Click OK**

| Enter Netv | vork Passwor          | d <u>? ×</u>                   |
|------------|-----------------------|--------------------------------|
| <b>?</b> > | Please type yo        | ur user name and password.     |
| (J         | Site:                 | 192.168.1.1                    |
|            | Realm                 | Firewall Administration Tools  |
|            | <u>U</u> ser Name     | admin                          |
|            | <u>P</u> assword      | ****                           |
|            | 🔲 <u>S</u> ave this p | bassword in your password list |
|            |                       | OK Cancel                      |

# STEP 3:

After entering the username and password, the Firewall VPN Router WEBUI screen will display.

Select the **Configuration** tab on the left menu and a sub-function list will be displayed. Click on **Interface** from the sub-function list, and enter proper Layer 3 network setup information. (for example)

| Internal interface | IP Address      | 192.168.1.1    |
|--------------------|-----------------|----------------|
|                    | NetMask         | 255.255.255.0  |
| External           | IP address      | 211.222.20.100 |
|                    | NetMask         | 255.255.255.0  |
|                    | Default Gateway | 211.222.20.101 |
| DMZ                | IP address      | 192.168.3.1    |
|                    | NetMask         | 255.255.255.0  |

Note: The above figures are only examples. Please fill in the appropriate IP address information provided to you by the ISP.

| UPUE-CVCEUU         Attentionetine         Excitigeneitine         Excitigeneitine         Interface         Interface                                                                                                    | Advanisesion       Internal interface         Configuration <ul> <li>Transparent Mode</li> <li>NAT Mode</li> <li>Interface</li> <li>NAT Mode</li> </ul> Interface <ul> <li>NAT Mode</li> <li>Interface</li> <li>NAT Mode</li> </ul> Interface <ul> <li>NAT Mode</li> <li>Interface</li> <li>Interface</li> <li>Interfa</li></ul>                    |
|----------------------------------------------------------------------------------------------------|----------------------------------------------------------------------------------------------------|
| Automation     C     Transparent Mode       Interface     © Transparent Mode       Multiple NAT     P Address     US20031       Backer Alert     P Address     US2032830       Poulo     Enable     IP Ping     IW WebUI       EMS Proxy     External Interface       Dynamic DMS     C PPPoE (ADSL User)       Address     0     Dynamic IP Address       Schedule     P Address     20122-2000       Policy     P Address     20122-2000       Policy     P Address     20122-2000       VPN     Contant Effection     0 Dynamic IP Address       Policy     P Address     20122-2000       VPN     Remark     205253280       Contant Effection     Default Gateway     p11222000       VPN     Default Gateway     p11222000       Virial Sorrer     Domain Name Server 1     p283012       Varial Sorrer     Domain Name Server 2     p283012       Varial Sorrer     DM2 Interface     C Transparent Mode       © NAT Mode     P Ndress     p32002       Virial Sorrer     DM2 Interface     P Ping       Virial Sorrer     DM2 Interface     C Transparent Mode       © NAT Mode     P Ndress     p320252830       P Address     PS2003     En                                                                                                    | Funding allow     C Transparent Mode       Interface     © Transparent Mode       Multiple NAT     IP Address       IP Address     IP 20011       Inacker Aint     IP Address       Backer Aint     IP Address       Backer Aint     IP Address       Backer Aint     IP Address       Backer Aint     IP Address       Backer Aint     IP Address       Backer Aint     IP Address       Backer Aint     IP Address       Backer Aint     IP Address       Bysamic DMS     C PPPOE (ADSL User)       Address     C Dynamic IP Address       Schobile     IP Address       Schobile     IP Address       VP8     Internask       Content Filtering     Default Gateway       Viriand Server     Domain Name Server 1       Leg     Domain Name Server 2       Adares     Enable       Statistio     Enable                                                                                                    |
| Interface       © NAT Mode         Multiple NAT       IP Address       IP (00.1)         Route Table       IP Address       IP (00.1)         Route Table       IP Ping       IP WebUI         ENDPOE       Enable       IP Ping       IP WebUI         ENS Proxy       External Interface       IP Ping       IP WebUI         ENS Proxy       External Interface       IP Ping       IP WebUI         ENS Proxy       External Interface       IP Ping       IP WebUI         Schedule       IP Address       20.223000       IP Address         Pulicy       IP Address       20.223000       IP Address         Pulicy       IP Address       20.223000       IP Address         VPN       Default Gateway       III.2223000       IP Address         VPN       Default Gateway       III.223000       IP Address         Virial Sorver       Domain Name Server 1       IP 80011       IP 80011         Alam       Enable       IP Ping       IP WebUI         Statistics       IP Address       IP 20011       IP Address         IV Address       IP 20021       IP 80011       IP 80011         Statistics       IP Address       IP 80011       IP 80011                                                                                                    | Instalace <ul> <li>NAT Mode</li> <li>Matigin NAT</li> <li>P Address</li> <li>IS2(011)</li> </ul> <ul> <li>P Address</li> <li>IS2(011)</li> <li>P Address</li> <li>IS2(011)</li> <li>P Address</li> <li>IS2(011)</li> <li>P Address</li> <li>IS2(011)</li> <li>P Address</li> <li>P Ping</li> <li>P WebUI</li> </ul> <ul> <li>IS2(011)</li> <li>P Ping</li> <li>P WebUI</li> <li>IS2(011)</li> <li>IS2(011)</li> <li>P Ping</li> <li>P WebUI</li> <li>IS2(011)</li> <li>IS2(011)</li></ul> |
| Multiple NAT     IP Address     [52:00.1]       Backer Alart     Netmask     [25:25:25:30]       Peute Table     IP Ping     IP WebUI       ENS Proxy     External Interface       Bynamic DNS     C PPPoE (ADSL User)       Anteres     C Dynamic IP Address       Schedele     IP Address       Pulicy     P Address       Pulicy     IP Address       Pulicy     I                                                                                                    | Mailingin MAT     IP Address     [52:08].1       Backer Alart     Netmask     [25:25:25:25:0       Prote Table     IP Ping     IF WebUI       EMS Proxy     Escend Intiofface     IP Ping       Bysamic DMS     C PPPOE (ADSL User)     Address       Address     C Dynamic IP Address (Cable Modern User)       Schoolen     P Address     PI122:20:121       VPR     Paddress     PI122:20:121       VPR     Netmask     25:25:25:25:0       VPR     Default Gateway     PI122:20:121       Vanual Server     Domain Name Server 1     162:25:11       Leg     Domain Name Server 2     162:35:10:1       Statistics     Enable     IF Ping       Statistics     DMZ Interface     DMZ Interface                                                                                                    |
| Netmask     253,253,2530       Peute Table     P Ping     P WebUI       ENS Proxy     External Interface       Bysamic DNS     C PPPOE (ADSL User)       Anterese     C Dynamic IP Address (Cable Modern User)       Schwölz     P Address       Pulicy     P Address       Pulicy     P Address       Pulicy     P Address       Pulicy     P Address       Pulicy     Default Gateway       Pinz Sorver     Domain Name Server 1       Leg     Domain Name Server 2       Statistics     Enable       DM2 Interface       C Transparent Mode       C NAT Mode       IP Address       IP Address       Statistics                                                                                                    | National Factor     Netmask     DSS25/23/230       Route Table     IP Ping     IP WebUI       Enable     IP Ping     IP WebUI       EMS Proxy     Interface     Interface       Bysemic DMS     C Dynamic IP Address (Cable Modern User)     Interface       Schoole     P Address     III.222/20120       VPR     Policy     III.222/20120       VPR     Netmask     DSS25/25/2010       VPR     Default Gateway     III.222/20120       Vinual Server     Domain Name Server 1     I/22/20120       Values     Enable     IP Ping     IP WebUI       Statesi     DMZ Interface     IMZ Ping     IP WebUI                                                                                                    |
| Encode Food     Enable     IP Ping     IP WebUI       ENS Proxy     External Interface       Bysamic DNS     C PPPoE (ADSL User)       Address     C Dynamic IP Address (Cable Modern User)       Schedule     P Address       Pulicy     IP Address       Pulicy     IP Address       Pulicy     P Address       Pulicy     IP Address       Pulicy     IP Address       Pulicy     Default Gateway       Ping     IP WebUI       VPN     Default Gateway       Castern Filterian     Default Gateway       Virial Server     Domain Name Server 1       Domain Name Server 2     IEXXI0.1       Alama     Enable       Societies     IP Ping       State     P Address       Castern Kitesian     IP Castern Filterian       Opmain Name Server 1     IP 2000.1       Virial Server     IP Ping       State     IP Ping       State     IP Ping       VebUI     State       State     IP Ping       P Address     IP Ping       IP Address     IP Ping       P Address     IP Ping       P Address     IP Ping       P Address     IP Ping       Enable     IP Ping <td>Enable     IF Ping     IF WebUl       ENSProxy     External Intorface       Bysemic DMS     C PPPoE (ADSL User)       Address     C Dynamic IP Address (Cable Modem User)       Schobile     P Address       Schobile     IP Address       VPR     Paties       VPR     Default Gateway       Vinual Server     Domain Name Server 1       Les     Domain Name Server 2       Statistics     Enable       Statistics     DM2 Interface</td> | Enable     IF Ping     IF WebUl       ENSProxy     External Intorface       Bysemic DMS     C PPPoE (ADSL User)       Address     C Dynamic IP Address (Cable Modem User)       Schobile     P Address       Schobile     IP Address       VPR     Paties       VPR     Default Gateway       Vinual Server     Domain Name Server 1       Les     Domain Name Server 2       Statistics     Enable       Statistics     DM2 Interface                                                                                                    |
| ENS Proxy       External Interface         Bysamic DNS       C PPPoE (ADSL User)         Address       C Dynamic IP Address (Cable Modern User)         Schedule       © Static IP Address         Policy       IP Address         Policy       IP Address         Policy       IP Address         Policy       IP Address         Policy       IP Address         Policy       IP Address         Policy       IP Address         Policy       IP Address         Policy       IP Address         Policy       IP Address         VPN       Default Gateway         Cardenin Filterian       Default Gateway         Domain Name Server 1       IP 283510         Alame       Enable       IP Ping         Statietics       IP Address         Statietics       IP Address         Virbus       IP Address         P Address       ISS(00.31)         Netmask       ISS(252350)         Enable       IP Ping       IP WebUI                                                                                                    | EMS Proxy     External Interface       Bysemic DMS     C PPPoE (ADSL User)       Address     C Dynamic IP Address (Cable Modem User)       Service     C Static IP Address       Schöele     IP Address       Policy     IP Address       VPR     Netmask       VPR     Default Gateway       Vinual Server     Domain Name Server 1       Leg     Domain Name Server 2       Atlans     Striktics       Striktics     Enable       VIL     Ping                                                                                                    |
| Bysamic DNS     C PPPoE (ADSL User)       Address     C Dynamic IP Address (Cable Modern User)       Schedule     C Static IP Address       Pulcy     IP Address       Pulcy     PAddress       Pulcy     Period       Patient     Patients       Pulcy     Patients       Pulcy     PAddress       Patient     Patients       Patient     Patient       Patient     Patient       Patient     Patient       Patient     Patient       Patient     Patient       Patient     Patient       Patient     Patient       Patient     Patient       Patient                                                                                                    | Bysemic DNS     C PPPoE (ADSL User)       Address     C Dynamic IP Address (Cable Modern User)       Scholkle     P Address       Scholkle     IP Address       Paticy     IP Address       VPN     Netmask       VPN     Default Gateway       Vinual Server     Domain Name Server 1       Leg     Domain Name Server 2       Statistics     Enable       Statesi     DM2 Interface                                                                                                    |
| Address     C Dynamic IP Address (Cable Modern User)       Schoole     © Static IP Address       Schoole     IP Address       Pulsy     IP Address       VPW     Netmask       Content Filtering     Default Gateway       Virual Server     Domain Name Server 1       Virual Server     Domain Name Server 2       Alamn     Enable       Statistics     DMZ Interface       C Transparent Mode       © NAT Mode       IP Address     ISS/0001       Netmask     ISS/2000                                                                                                    | Address     C Dynamic IP Address (Cable Modem User)       Service     Static IP Address       School     IP Address       Policy     P Address       VPR     Netmask       Content Filtering     Default Gateway       Vinual Server     Domain Name Server 1       Leg     Domain Name Server 2       Statics     Enable       Striketos     DM2 (Interface                                                                                                    |
| Static IP Address     PL222000       Static IP Address     PL222000       VPN     Netmask     DS332350       Containt Filtering     Default Gateway     PL222000       Virial Server     Domain Name Server 1     D0953101       Leg     Domain Name Server 2     D2630101       Statistics     Enable     IF Ping       Statistics     DMZ Interface     C Transparent Mode       IP Address     DS262350       IP Address     DS262350       Enable     IF Ping       PAddress     DS262350       Enable     IF Ping                                                                                                    | Server     Patient       School     PAddress       Publicy     PAddress       Publicy     PAddress       VPR     Netmask       Content Filtering     Default Gateway       Virinual Server     Domain Name Server 1       Leg     Domain Name Server 2       Alares     Enable       Striketos     DM2 Interface                                                                                                    |
| Palicy     IP Address     PL222000       VPR     Netmask     PSS252350       Containt Filtering     Default Gateway     PL22000       Virtual Server     Domain Name Server 1     PR83510       Alama     Domain Name Server 2     PR835100       Statistics     Enable     IF Ping       Statistics     DMZ Interface       C Transparent Mode     IP Address       IP Address     PSL6001       Netmask     PSL222300       Enable     IF Ping       IP Address     PSL6001       Netmask     PSL22300                                                                                                    | Policy     IP Address     PU1/22/20/20       Policy     Netmask     255/255/255/0       VPR     Default Gateway     PU1/22/20/20       Virianal Server     Domain Name Server 1     1/22/20/20       Virianal Server     Domain Name Server 2     1/22/20/20       Alaura     Enable     R* Ping     R* WebUI       Statese     DM2 Interface                                                                                                    |
| VPN     Netmask     DSISSISSO       Contant Filtering     Default Gateway     D1122010       Virtual Server     Domain Name Server 1     D083510       Alama     Domain Name Server 2     D0835100       Statistics     Enable     IF Ping       Statistics     DMZ Interface       C Transparent Mode     IP Address       IP Address     D5232350       Enable     IF Ping       Vertices     IP Address       IP Address     D5232350       Enable     IF Ping                                                                                                    | VPR         Netmask         255.255.2550           Content Filtering         Default Gateway         PI1222010           Virial Server         Domain Name Server 1         162851.1           Leg         Domain Name Server 2         162851.0           Alama         Domain Name Server 2         162851.0           Striktics         Enable         R* Ping         R* WebUI           Strikting         DM2 Interface         Vertice                                                                                                    |
| Content Filtering     Default Gatewary     PI1.22010       Virtual Server     Domain Name Server 1     D083510       Alarm     Domain Name Server 2     D835100       Alarm     Enable     IF Ping     IF WebUI       Statistics     DMZ Interface       OMZ Interface     Ping     IF WebUI       P Address     If8:160.01       Netmask     D33232500       Enable     IF Ping     IF WebUI                                                                                                    | Content Filtering         Default Gateway         p112220101           Virinal Server         Domain Name Server 1         1/28251.1           Leg         Domain Name Server 2         1/28251.0           Alama         Enable         R <sup>2</sup> Ping         R <sup>2</sup> WebUI           States         DM2 Interface         Machine                                                                                                    |
| Virtual Server     Domain Name Server 1     D8831.1       Leg     Domain Name Server 2     D8831.0       Atama     Enable     IF Ping     IF WebUI       Statistics     DM2 Interface     C     Transparent Mode       © Transparent Mode     IN NAME     198100.1       IP Address     198100.1     If WebUI       Netmask     298283.2550     If WebUI                                                                                                    | Virtual Server         Domain Name Server 1         Id8251.1           Leg         Domain Name Server 2         Id8251.00.1           Alarma         Demain Name Server 2         Id8251.00.1           Statistics         Enable         R2 Ping         R2 WebUI           States         DM2 Interface         R2 Ping         R2 WebUI                                                                                                    |
| Let Domain Name Server 2 [2000100] Statistics Statistics DMZ Interface C Transparent Mode A NAT Mode IP Address ISE (60.01 Netmask ID Statistic Enable F Ping F WebUI                                                                                                    | Les         Domain Name Server 2         L68/81/0/1           Alarma         Enable         F2 Ping         F2 WebUI           Statistics         DM2 Interface         F2 Ping         F2 WebUI                                                                                                    |
| Statistics     Enable     Pring     Prebul       Statistics     DMZ Interface     C     Transparent Mode       C     Transparent Mode     R     NAT Mode       IP Address     ISE (60.01)     ISE (60.01)       Netmask     DSS 2550     Enable                                                                                                    | Statistics Enable Pring Pring PrivebUl<br>Statistics DM2 Interface                                                                                                    |
| States DMZ Interface C Transparent Mode A NAT Mode IP Address IS8:6031 Netmask Enable F Ping F WebUI                                                                                                    | Status DMZ Interface                                                                                                    |
| C Transparent Mode<br>R NAT Mode<br>IP Address [SS:0001<br>Netmask 25:23:25:0<br>Enable R Ping R WebUI                                                                                                    |                                                                                                    |
|                                                                                                    | C Transparent Mode                                                                                                    |
| IP Address (158:1613)<br>Netmask (253:253:2550)<br>Enable IP Ping IP WebUI                                                                                                    | A NAT Mode                                                                                                    |
| Netmask 233,233 2350<br>Enable IP Ping IP WebUI                                                                                                    | IP Address [198.16(3)]                                                                                                    |
| Enable Ping R WebUI                                                                                                    | Netmask 235/257 255/0                                                                                                    |
|                                                                                                    | Enable F Ping F WebUI                                                                                                    |
| Ok Cad                                                                                                    | OE                                                                                                    |
|                                                                                                    |                                                                                                    |

# **STEP 4** :

Click on the **Policy** tab from the main function menu, and then click on **Outgoing** from the sub-function list.

Click on **New Entry** button.

When the **New Entry** option appears, then enter the following configuration:

Source Address – select "Inside\_Any" Destination Address – select "Outside\_Any" Service - select "ANY" Action - select "Permit"

Click on **OK** to apply the changes.

| Internet<br>Firewall |                      | Outgoing       |            |
|----------------------|----------------------|----------------|------------|
| Administration       | Add New Policy       |                |            |
| Configuration        | Source Address       | haida_Aay 🛥    |            |
| Address              | Destination Address  | Outlike_Any +  |            |
| Service<br>Schedule  | Service              | ANY            |            |
| Policy               | Action               | FIRMIT .       |            |
| Outgoing             | Logging              | C Enable       |            |
| Incoming             | erasita<br>Otobeller |                |            |
| External To DMZ      | Staustics            | Enable         |            |
| Internal To DMZ      | Schedule             | None -         |            |
| DMZ To External      | Alarm Threshold      | 0.0 KBytes/Sec |            |
| VPN                  |                      |                | Ol: Cuncel |
| Content Filtering    |                      |                |            |
| Virtual Server       |                      |                |            |
| Log                  |                      |                |            |
| Alarm                |                      |                |            |
|                      |                      |                |            |
| Statistics           |                      |                |            |

# **STEP 5 :**

The configuration is successful if you see the screen below. Make sure that all the computers that are connected to the Internal (LAN) port have their Default Gateway IP Address set to the Firewall's Internal IP Address (i.e. 192.168.1.1). At this point, all the computers on the Internal network should gain access to Internet immediately. If a firewall filter function is required, please refer to the Policy section.

| Internet<br>Firewall                                                                                                    | Outgoing                                                                                                    |
|----------------------------------------------------------------------------------------------------|----------------------------------------------------------------------------------------------------|
| Administration<br>Configuration<br>Address<br>Service<br>Schedule<br>Policy<br>Outgoing<br>Incoming<br>External To DM2<br>Internal To DM2<br>Internal To DM2<br>Internal To DM2<br>OM2 To External<br>DM2 To Internal<br>VPN<br>Content Filtering<br>Virtual Server<br>Log<br>Alarm<br>Statistics<br>States | No.       Source       Destination       Source       Any       Any       Configure       Move         1       Inside_Any       Any       Any       Configure       Move       To         New Barty       Configure       Move       To       Configure       Move       To |
|                                                                                                    |                                                                                                    |